## Add Learning Event in PantherSoft

To receive professional development credit for your participation in an external learning event (trainings completed outside of <u>Develop</u> and <u>LinkedIn Learning</u>), you should add the event to your PantherSoft Training Summary. Please use the instructions below to guide you through the process.

## **Steps for Recording Professional Development Hours:**

- 1. Login to myhr.fiu.edu using your FIU credentials
- 2. Select the *Learning and Development* tile

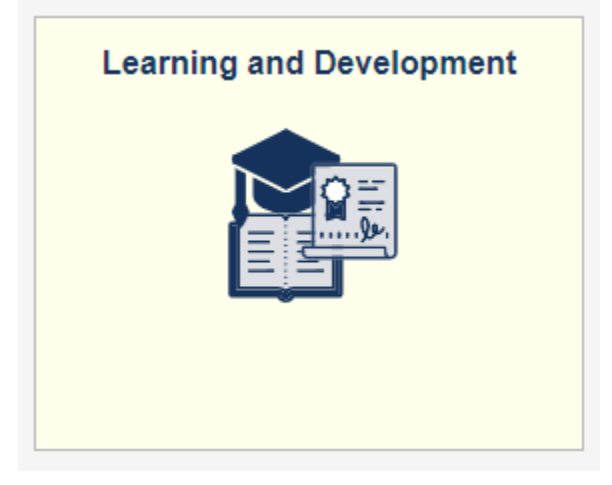

3. Select the Professional Development Hours tile

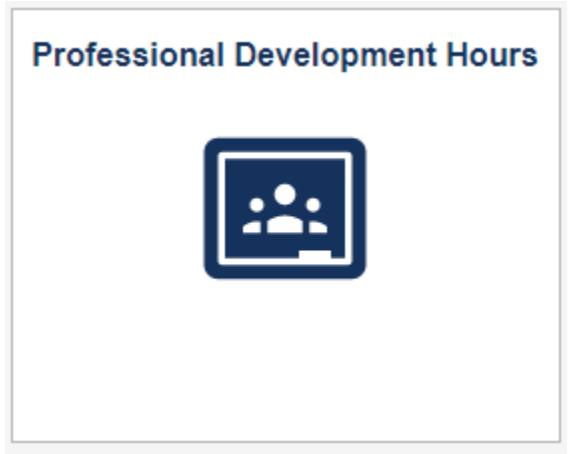

4. Select Add Learning Event at the bottom of the page

|                            |            | Q               | I           | 5 • •                        | ► I Vie |  |
|----------------------------|------------|-----------------|-------------|------------------------------|---------|--|
| Fiscal Year: 2022-2023     |            |                 |             |                              |         |  |
| ▼ Event Details            |            |                 |             |                              |         |  |
| Learning Event Title/Topic | Start Date | Completion Date | Hours       | Edit                         | Delete  |  |
|                            |            |                 | Fiscal Year | Fiscal Year 2022-2023 Total: |         |  |
|                            |            |                 |             |                              |         |  |
| Add Learning Even          | t          |                 |             |                              |         |  |
| Training Summary           |            |                 |             |                              |         |  |

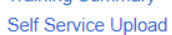

5. Fill in the *Professional Development Details* as shown below and click *Save* 

Learning Event/Title/Topic: NAME OF EVENT Start Date: DATE EVENT STARTED Completion Date: DATE EVENT ENDED Hours: NUMBER OF LEARNING HOURS (minus meals/breaks) Organization Offering Event: FIU DEPARTMENT OR EXTERNAL ORGANIZATION NAME

6. The event will now appear in your Training Summary